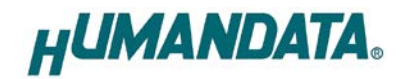

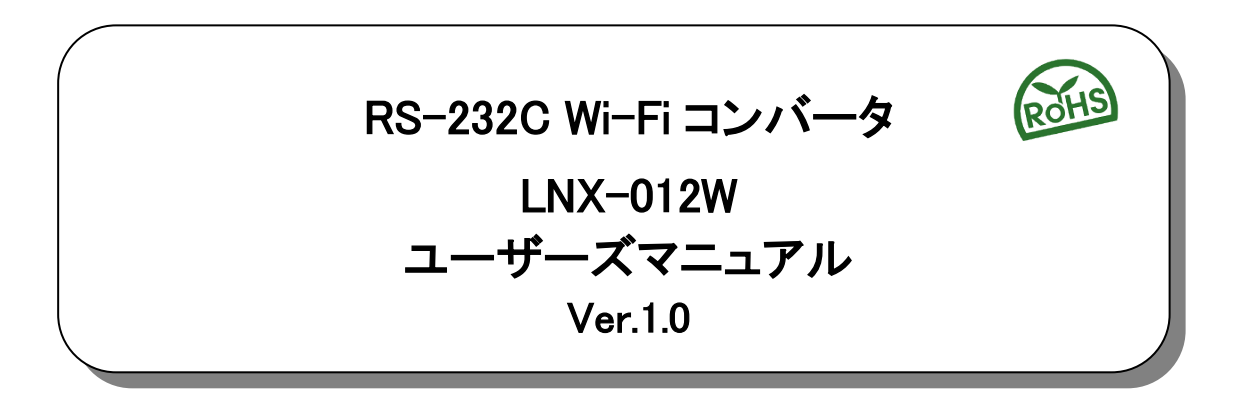

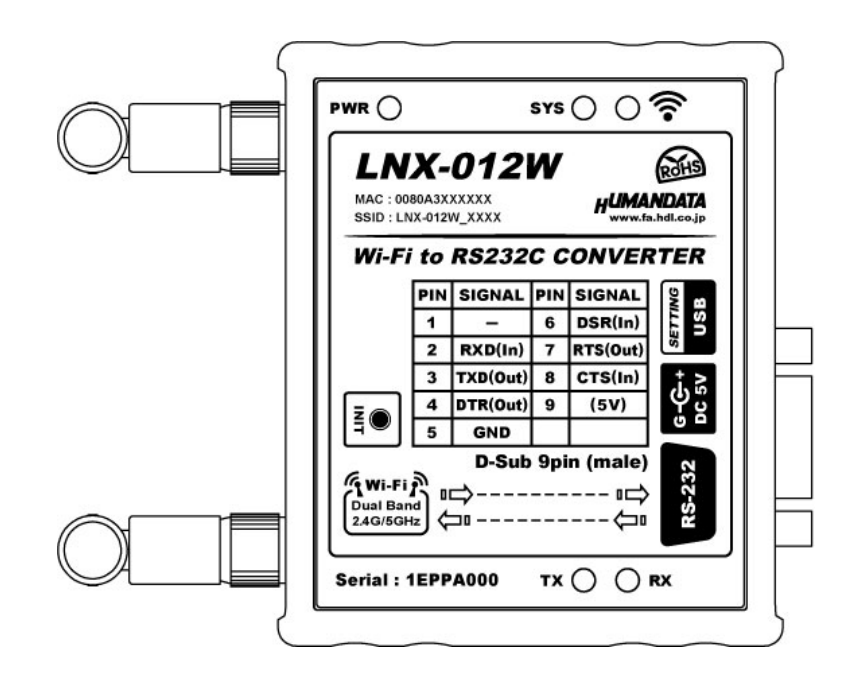

ヒューマンデータ

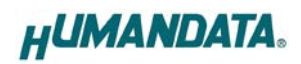

# 目 次

| • はじめに                                  | 1  |
|-----------------------------------------|----|
| ● ご注意                                   | 1  |
| <ul> <li>■ 電波に関するご注意</li> </ul>         | 2  |
| ● 改訂記録                                  | 2  |
| 1. 製品の内容について                            | 3  |
| 2. 製品概要                                 | 3  |
| 3. 各部の名称                                | 4  |
| 4. 仕様                                   | 5  |
| 4.1. 一般仕様                               | 5  |
| 4.2. 付属ACアダプタ仕様                         | 6  |
| 4.3. 別売りアクセサリ                           | 6  |
| 4.4. 電源                                 | 7  |
| 4.5. RS-232Cビン配置                        | 7  |
| 5. 初期化方法                                | 7  |
| 6. 接続例                                  | 8  |
| 7.Wi-Fi接続するための設定方法                      | 9  |
| 7.1. クイックスタート(端末モード)                    |    |
| 7.2. クイックスタート(アクセスポイントモード)              | 14 |
| 7.3. 動作確認の方法                            |    |
| 7.3.1. 通信ソフトウェア(Tera Term)を使用する         |    |
| 7.3.2. 製品内蔵のデモ画面を使用する                   | 19 |
| 7.4. 製品同士をトンネリング接続する(端末モード)             | 20 |
| 7.5. 製品同士をトンネリング接続する(アクセスポイントモード/端末モード) | 22 |
| 8. 仮想COMポートの使用について                      | 24 |
| 9. サポートページ                              | 24 |
| 10. 添付資料                                | 24 |
| 11. お問い合せについて                           | 24 |

# ● はじめに

この度は、LNX-012Wをお買い上げいただきまして誠にありがとうございます。 LNX-012Wは、Wi-Fiを介して離れた場所にある RS-232C 機器と通信できるコンバータです。どうぞご活用 ください。

# ● ご注意

| 1<br>2<br>3<br>4<br>5 | 本製品には、民生用の一般電子部品が使用されています。<br>宇宙、航空、医療、原子力等、各種安全装置など人命、事故にかかわる<br>特別な品質、信頼性が要求される用途でのご使用はご遠慮ください。<br>水中、高湿度の場所での使用はご遠慮ください。<br>腐食性ガス、可燃性ガス等引火性のガスのあるところでの<br>使用はご遠慮ください。<br>基板表面に他の金属が接触した状態で電源を入れないでください。<br>定格を越える電圧を加えないでください。 |
|-----------------------|----------------------------------------------------------------------------------------------------|
| 1                     |                                                                                                    |
| 6                     | 本書の内容は、改良のため将来予告なしに変更することがありますので、ご了<br>承願います。                                                                                                    |

|    |    | 承願います。                               |
|----|----|--------------------------------------|
|    | 7  | 本書の内容については万全を期して作成しましたが、万一誤りなど、お気づき  |
|    |    | の点がございましたら、ご連絡をお願いいたします。             |
| 注意 | 8  | 本製品の運用の結果につきましては、7. 項にかかわらず当社は責任を負いか |
|    |    | ねますので、ご了承願います。                       |
|    | 9  | 本書に記載されている使用と異なる使用をされ、あるいは本書に記載されてい  |
|    |    | ない使用をされた場合の結果については、当社は責任を負いません。      |
|    | 10 | 本書および、回路図、サンプル回路などを無断で複写、引用、配布することは  |
|    |    | お断りいたします。                            |
|    | 11 | 発煙や発火、異常な発熱があった場合はすぐに電源を切ってください。     |
|    | 12 | ノイズの多い環境での動作は保障しかねますのでご了承ください。       |
|    | 13 | 静電気にご注意ください。                         |

# ● 電波に関するご注意

本製品に搭載している Wi-Fi デバイスは、電波法に基づき、個々に工事設計認定(技術適合証明) を取得済です。そのため無線免許は必要ありません。日本国内でのみ使用可能です。 ※各国の電波法の認証が必要なため、海外では使用できません。

適切に使用いただくために、以下の点に注意してください。

- ・本製品は 2.4GHz 帯域、5GHz 帯域の電波を使用しており、その周波数帯では、電子レンジなどの 産業・科学・医療機器のほか、他の同様の無線局、工場の製造ラインなどで使用される免許を要 する移動体認識用の構内無線局、免許を要しない特定省電力無線局、アマチュア無線局などが運 用されています。本製品を使用する前に、近くでこれらの無線局が運用されていないことを確認 してください。他の無線局と電波干渉が発生した場合は、使用帯域、チャネルを変更するか、使 用する場所を変更するか、製品の運用を停止してください。
- ・付属のアンテナ以外を使うと電波法の認証が適用されません。
- ・本製品は他社製品とのWi-Fi 接続が可能ですが、すべての製品の接続を保証するものではありません。
- ・無線LANの電波状況や伝送距離、伝送速度は、建物や壁、設備機器などの周辺環境により大きく 変動します。
- ・接続不良や速度低下を避けるため、金属板の近くには設置しないこと、また製品同士および他の Wi-Fi 機器とは 1m 以上の間隔を空けて設置してください。

## ● 改訂記録

| 日付         | バージョン | 改訂内容 |
|------------|-------|------|
| 2020/07/30 | 1.0   | ・初版  |

## 1. 製品の内容について

本パッケージには、以下のものが含まれています。万一、不足などがございましたら、弊社宛にご連絡く ださい。

RS-232C Wi-Fi コンバータ(LNX-012W)1D-Sub9 ピン用 M2.6 取付ネジ(#4-40 UNC は取付済み)2AC アダプタ(DC5V)1ミニ USB ケーブル (1.0m)1アプリケーション CD1 \*マニュアル(本書)1 \*ユーザー登録はがき1 \*

\* オーダー毎に各1部の場合があります。(ご要望により追加請求できます)

## 2. 製品概要

LNX-012Wは、Wi-Fiを介して離れた場所にあるRS-232C機器と通信できるコンバータです。

デュアルバンド(2.4GHz/5GHz) IEEE 802.11a/b/g/n の無線規格に対応し、様々な Wi-Fi の環境下で使用することができます。

同時に最大4台までのマルチ接続に対応しており、複数台のPC やタブレットから1台のRS-232C 機器 と通信することができます。また RS-232C 側のボーレートは、9,600~1M bps の範囲内で、カスタム(任意) ボーレートの設定が可能です。

複数台の LNX-012W を設置し、PC を介さずにトンネリングモードで接続することが可能です。また RS-232C 機器同士を Wi-Fi で無線化、延長する目的で使用することもできます。

Wi-Fi やシリアル通信などの各種設定は、弊社オリジナルの設定ツール(LNX SETTING TOOL)を使って USB 経由で簡単に書込みすることができます。設定データのバックアップ、インポートも可能で、複数台の 機器を順次設定する場合も迅速に設定することができます。

## 3. 各部の名称

(8)

**(9**)

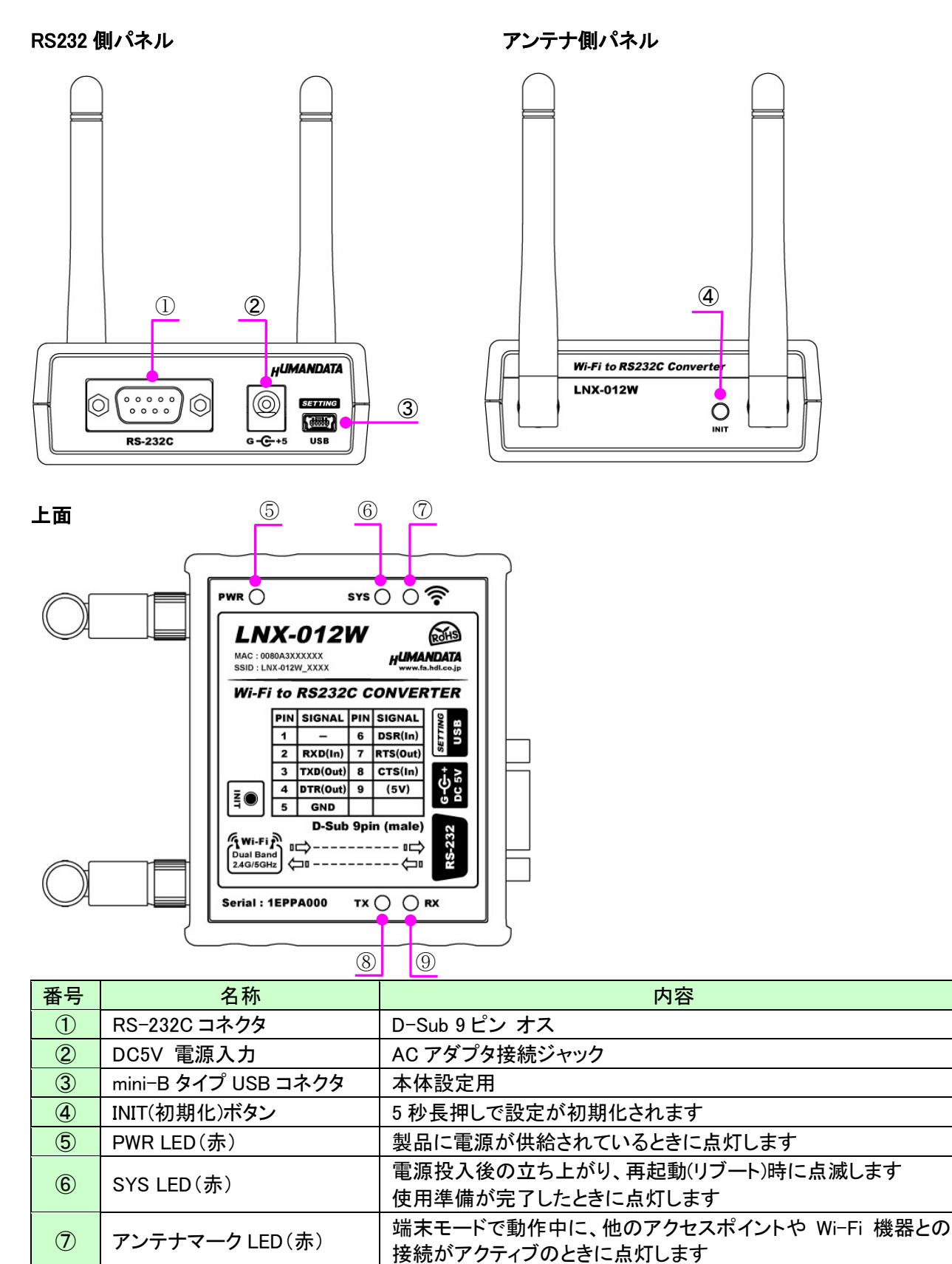

# 4. 仕様

## 4.1. 一般仕様

|                | 項目          | 内容                                | 備考                      |
|----------------|-------------|-----------------------------------|-------------------------|
| 製品型番           |             | LNX-012W                          |                         |
| 電              | 源           | DC5V 付属 AC アダプタ または USB バスパワー     |                         |
| 消              | <b> 費電流</b> | 500mA 以下                          |                         |
|                | イン・クラー 一フ   | IEEE 802.11 a/b/g/n 準拠            |                         |
|                | 17971-7     | デュアルバンド 2.4 GHz / 5 GHz           |                         |
|                |             |                                   | WEP(40/128bit)、WPA2     |
|                | セキュリティ      | CCMPとTKIPの暗号化                     | Enterprise(IEEE 802.1x) |
|                |             |                                   | はオブション                  |
|                | 周波数レンジ      | 2.412~2.484GHz (20MHz チャネル)       |                         |
|                |             | 5.18~5.845GHz (20/40MHz ナヤネル)     |                         |
|                | 伝送速度        | IEEE 802.11 a/b/g : 54Mbps        |                         |
|                |             |                                   |                         |
| iF             | 変調方式        | IEEE 802.11 a/g/fi . OFDM 万式      |                         |
| ≥              |             | IEEE 802.11a · 15+2 dBm           |                         |
|                |             | IEEE 802.11b : $17\pm 2$ dBm      |                         |
|                | 送信レベル       | IEEE 802.11g : $15 \pm 2$ dBm     | 屋内目安:10m 程度             |
|                |             | IEEE 802.11n (2.4GHz) : 15±2 dBm  |                         |
|                |             | IEEE 802.11n (5GHz): 13±2 dBm     |                         |
|                |             | DHCP クライアント、サーバ                   |                         |
|                | 通信プロトコル     | IPv4 の TCP/IP、UDP/IP、ARP、ICMP、    | IPv6 はオプション             |
|                |             | 自動 IP、DNS、SNMP v1/v2              |                         |
|                | 同時接続台数      | 4 台                               | マルチ接続対応                 |
| シ              | リアルインタフェース  | RS-232C                           | ESD 保護 ±15KV            |
| R              | S-232C コネクタ | D-Sub 9ピン オス(取付ネジ#4-40 UNC)       | 取付ネジ M2.6 ミリネジも<br>仕属   |
| 通              | <br>i信速度    | 9,600 ~ 1M bps                    | カスタムボーレート対応             |
| Ŧ              |             | 7 または 8 ビット                       |                         |
| ,<br>ス         |             | $\frac{1}{1} \pm t + i \pm 2 = 1$ |                         |
| 1              | パリティ        | 奇数、偶数、ノーパリティ                      |                         |
|                |             | なし、ハードウェア(RTS/CTS)。               |                         |
| フ              | 口一制御        | ソフトウェア(XON/XOFF)                  |                         |
| 本体設定用 USB コネクタ |             | mini-B タイプ メス                     |                         |
| 木体設定方法         |             | 専用アプリケーション : LNX SETTING TOOL     | Web ブラウザからの             |
| **             |             | 対応 OS : Windows 10                | 設定はオプション                |
|                |             | PWR:電源表示 LED                      |                         |
|                |             |                                   |                         |
| 表              | 示 LED、ボタン   | アンナナマーク:Wi-Fi 接続アクテイフ LED         |                         |
|                |             | □A : 还信ナータ衣示 LED<br>              |                         |
|                |             | INT·2日ノーノ公小 LLD<br>INIT·初期化ボタン    |                         |

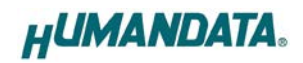

| 動作温度範囲           | -20~60°C            |            |
|------------------|---------------------|------------|
| 動作湿度範囲 30~85% RH |                     | 結露等なきこと    |
| 保存温度範囲 -20~60°C  |                     | AC アダプタは除く |
| 保存湿度範囲           | 30∼85% RH           |            |
| 質量               | 約 120[g]            | 本体のみ       |
| 外形寸法             | 69 x 82.5 x 30 [mm] | 突起物含まず     |

※部品は互換性のものに変更になる場合があります

※サスペンド、スタンバイ、休止状態などの省電力機能には非対応です

### 4.2. 付属 AC アダプタ仕様

| 項目     | 内容                       | 備考      |  |
|--------|--------------------------|---------|--|
| 入力     | AC 100~240V 50/60Hz 0.3A |         |  |
| 出力     | DC5V 2.0A                |         |  |
| プラグ    | 内径 2.1mm センタープラス         |         |  |
| 適合ジャック | 内径 2.1mm                 |         |  |
| 動作温度範囲 | 0∼40°C                   |         |  |
| 動作湿度範囲 | 30∼85% RH                | 結露等なきこと |  |
| 保存温度範囲 | −20~80°C                 |         |  |
| 保存湿度範囲 | 10~95% RH                |         |  |
| コード長   | 1.6m                     |         |  |
| 質量     | 約 130[g]                 |         |  |
| サイズ    | 46 x 34 x 25 [mm]        | 突起物含まず  |  |

※ 互換品と変更になる場合がございます

### 4.3. 別売りアクセサリ

| MODEL       | 画像 | 品名                                    | 備考             |
|-------------|----|---------------------------------------|----------------|
| PEN-003     |    | ねじ止め取付具<br>JAN:4937920800709          |                |
| PEN-003-DIN |    | 35mmDIN レール取付具<br>JAN : 4937920800716 | 35mm DIN レール対応 |
| PEN-003-MG  |    | マグネット取付具<br>JAN:4937920801201         | 強力なネオジウムマグネット  |

#### 4.4. 電源

電源は、付属の AC アダプタ(DC5V)または、USB ホスト(パソコンなど)のいずれか、または両方から供給されます。両方から供給された場合は、AC アダプタが優先されます。

#### 4.5. RS-232C ピン配置

| ピン番号 | 信号   | 方向    | 備考                        |                                                                                                    |
|------|------|-------|---------------------------|----------------------------------------------------------------------------------------------------|
| 1    | NC   | -     | -                         | <u>#4-40 UNC %1</u>                                                                                                    |
| 2    | RXD  | In    | 受信データ                     |                                                                                                    |
| 3    | TXD  | Out   | 送信データ                     |                                                                                                    |
| 4    | DTR  | Out   | データ端末レディ <sup>※2</sup>    |                                                                                                    |
| 5    | GND  | _     | 信号 GND                    | DTR 4 $\rightarrow$ $\bullet$ $\bullet$ $\bullet$ $\bullet$ $\bullet$ $\bullet$ $\bullet$ $\bullet$ $\bullet$ $\bullet$ |
| 6    | DSR  | In    | データセットレディ                 |                                                                                                    |
| 7    | RTS  | Out   | 送信要求                      | NC 1 6 DSR                                                                                                    |
| 8    | CTS  | In    | 送信可                       |                                                                                                    |
| 9    | (5V) | (Out) | オプション 5V 電源 <sup>※3</sup> |                                                                                                    |
| CASE | FG   | _     | GND と接続                   |                                                                                                    |

※1 D-Sub9 ピンコネクタの取り付けネジとして#4-40 UNC が取り付けられていますが、製品に付属の M2.6 ミリネジに交換することも可能です

D-Sub 9 ピン (オス)

※2 DTR ピンのアサート条件は、LNX SETTING TOOL で設定できます

※3 特注で、5V 電源の出力が可能です

## 5. 初期化方法

うまく動作しない場合や、工場出荷状態に設定を戻したい場合は、下記の手順で初期化してください。

1. 製品の電源 LED(PWR)、システム LED(SYS)が点灯していることを確認します。

※電源を入れ直した場合や電源を入れた直後の場合は、システム LED(SYS)が点滅から点灯に変わる まで約5秒お待ちください。

 製品側面にある INIT(初期化)ボタンを細い棒状のもの(電気を通さない材質のもの、爪楊枝の先など)で 約5秒間押し続けてください。システム LED が消灯したら放してください。 初期化には約10秒かかります。システム LED が点滅から点灯に変わると初期化が完了します。

## 6. 接続例

[LNX-012W 単独使用(端末モード)]

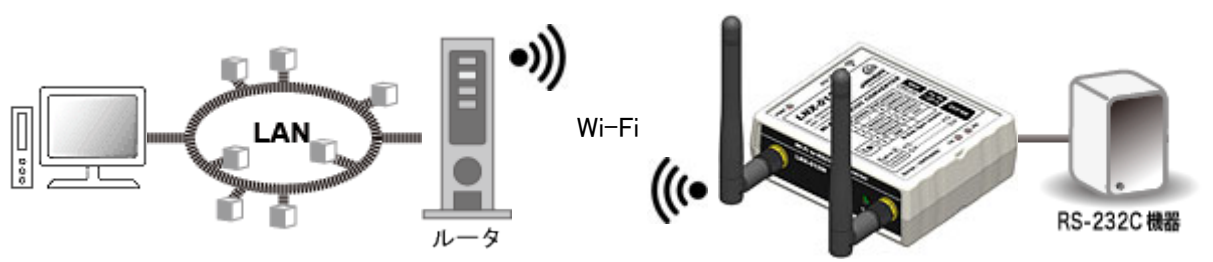

Wi-Fi ルータなどのアクセスポイントを経由して PC から離れた場所の RS-232C 機器と通信ができます

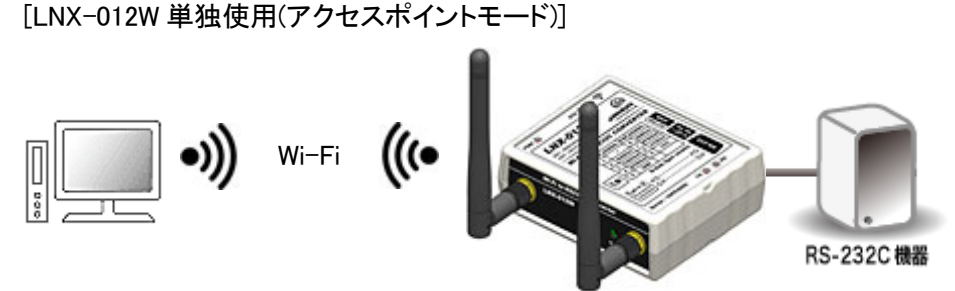

製品内蔵のアクセスポイント機能を使って離れた場所の RS-232C 機器と通信ができます

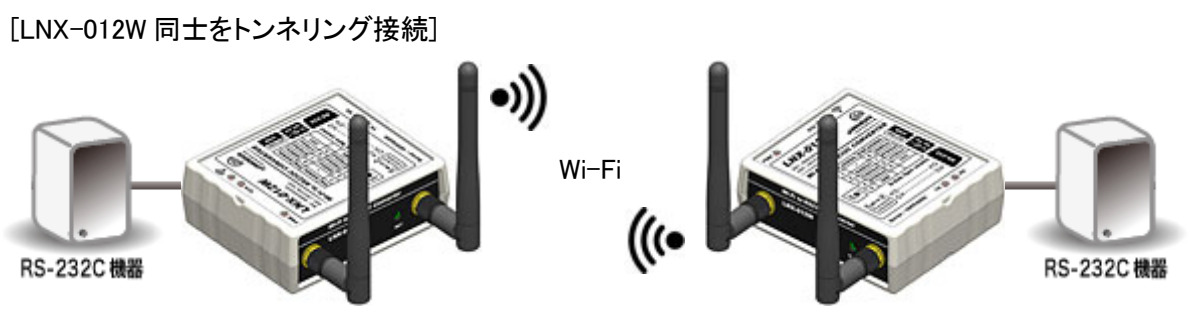

PCの介在なしに LNX-012W 同士が直接通信し、RS-232 同士を無線化、延長することができます

[LNX-011WとLNX-012Wをトンネリング接続しRS-232Cを利用]

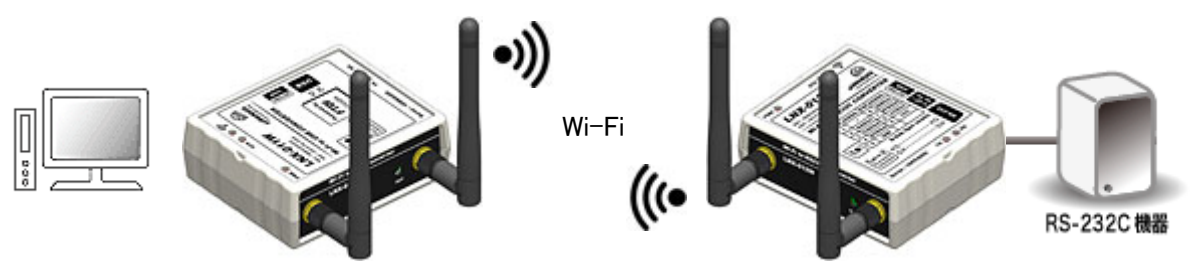

USB インタフェースから、Wi-Fi 経由で離れた場所の RS-232C 機器と通信ができます LNX-011W による通信には FTDI 社の仮想 COM ポートや、D2XX-API が利用できます プログラミングにネットワークの知識は必要ありません

# 7. Wi-Fi 接続するための設定方法

製品の設定は、LNX シリーズ設定ツール(LNX SETTING TOOL)により USB 経由で簡単に各種設 定をすることができます。USB は標準の CDC-ACM クラスとして動作するため、OS に最初から組み込 まれているドライバ(Usbser.sys)が使用されます。Windows 10 では USB 接続時に自動的に読み込ま れるため、ドライバのインストールは不要です。Windows 8.1 以前のバージョンではドライバのインス トールが必要です。LNX シリーズ設定ツールなどは製品付属の CD に収録されており、製品の資料 ページからもダウンロードが可能です。

本章では基本的な設定の書込操作について説明します。各設定内容の詳細につきましては、製品 付属の CD 内に収録されている「LNX シリーズ設定ツール(LNX SETTING TOOL) ユーザーズマニュ アル」を参照してください。

製品を端末モードで使用する場合は「7.1. クイックスタート(端末モード)」、アクセスポイントモードで 使用する場合は「7.2. クイックスタート(アクセスポイントモード)」を参照してください。

| UNX SETTING TOOL                                                                                                    | - 🗆 X                                                                                                    |
|----------------------------------------------------------------------------------------------------|----------------------------------------------------------------------------------------------------|
| USBボート選択<br>④ COM3 (USB シリアル デバイス) く                                                                                                    | 二 読込 書込                                                                                                    |
| 基本設定 接続先設定(端末モード用) 動作設<br>アクセスポイントモード<br>● 有効 ○ 無効<br>セキュリティ規格 暗号化方式<br>WPA2 ✓ ☑ CCMP □ TKIP<br>チャネル選択<br>自動 ✓ Hz<br>パスフレーズ(63文字以内)     | <ul> <li>定 シリアル設定</li> <li>端末モード</li> <li>● 有効 ○ 無効</li> <li>DHCP</li> <li>● 有効 ○ 無効</li> <li>IPアドレス</li> <li></li> <li>     ✓None&gt;     サブネットマスク     </li> </ul> |
| <configured><br/>IPアドレス<br/>192.168.100.1<br/>サブネットマスク<br/>255.255.255.0 (CUIDR : /24) 〜<br/>デフォルトゲートウェイ<br/><none></none></configured> | 255.255.255.0 (CUIDR : /24)<br>デフォルトゲートウェイ<br>プライマリーDNS  セカンダリーDNS <none></none>                                                                                    |
| プライマリーDNS<br><br>セカンダリーDNS<br><br>DHCP IPアドレスの範囲<br>最初 最後<br>                                                                           | 無線設定<br>帯域 2.4/5GHz(Dual) ~<br>TCP キーブアライブ<br>④ 有効 〇 無効                                                                                                    |
| SSIDステルス<br>③ 無効 ○ 有効<br><b>再起動</b>                                                                                                    | ブラウザ ログインパスワード(32文字以内)<br><configured></configured>                                                                                                    |

Ver2.5 の画面です

7.1. クイックスタート(端末モード)

端末モードは、製品が Wi-Fi の端末(子機)となり、Wi-Fi ルータなどのアクセスポイントを経由して接続 するモードです。インフラストラクチャーモードともいいます。初期設定である前提で説明します。

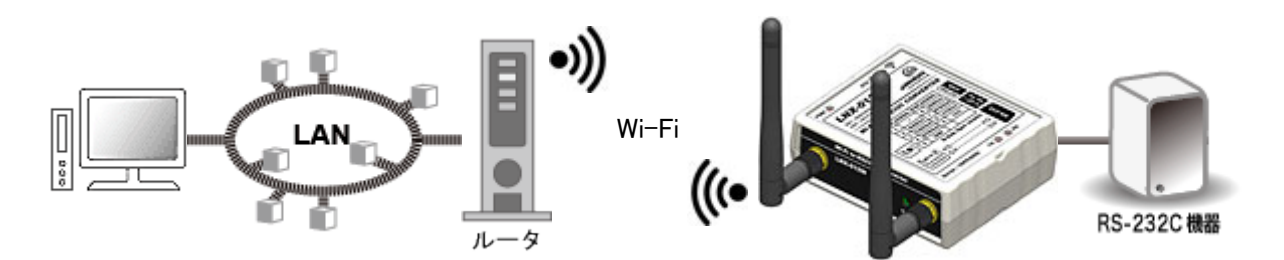

- 1. LNX シリーズ設定ツール(LNX SETTING TOOL Ver\*.\*)を開きます。
- 2. 製品選択の画面で【LNX-012W Wi-Fi to RS232C コンバータ】を選択し、【OK】をクリックします。

| 製品選択                                 | × |
|--------------------------------------|---|
| 製品を選択しOKを押してください。                    |   |
| LNX-012W Wi-Fi to RS232C コンバータ 🛛 🗸 🗸 |   |
| Language<br>④日本語 〇 English           |   |
| HUMANDATA.                           |   |

3. PC と製品を USB ケーブルで接続します。USB ボート選択下のリストボックスから製品の USB ポート 「COM\* (USB シリアルデバイス)」を選択し、【接続】をクリックします (\*には数字が入ります)。 ※お使いの PC によっては「COM\* (ELMO GMAS)」と表示される場合もございます。

| HU LNX SETTING TOOL           | _  |   | ×  |
|-------------------------------|----|---|----|
| ファイル(F) 製品選択(S) バージョン情報(V)    |    |   |    |
| USBポート選択                      |    |   |    |
| 💮 COM3 (USB シリアル デバイス) 🛛 V 接続 | 読込 | : | 書込 |
|                               |    |   |    |

4. 基本設定タブにあるアクセスポイントモードを無効にします。

| -アクセスポイントモー<br>〇 有効       | <u>ド</u><br>数 |
|---------------------------|---------------|
| セキュリティ規格                  | 暗号化方式         |
| WPA2 $\sim$               | CCMP TKIP     |
| チャネル選択                    |               |
| 自動 >                      | Hz            |
| <u>パスフレーズ(63文</u> 3       | 字以内)          |
| <configured></configured> |               |
| IPアドレス                    |               |
| 192 168 100 1             |               |

#### 注意

アクセスポイントモードも有効にする場合は、端末モード側のネットワークと競合を回避するために別の セグメントになるように設定してください。 例) アクセスポイントモードの IP アドレス: 192.168.100.\*\*\*、端末モードの IP アドレス: 192.168.0.\*\*\*

5. 基本設定タブにある端末モード内のDHCPを【無効】に設定し、接続するアクセスポイントと同一セグメントで、他の機器と重複しない IP アドレスを設定します。下記は例として【192.168.0.100】と設定しています。 Wi-Fi ルータの DHCP 機能を有効にしている場合、製品の DHCP を有効にしたままでもご使用いただけますが、Wi-Fi ルータの電源入/切により製品の IP アドレスが変わってしまうため、固定の IP アドレスを設定することを推奨します。

| 端末モード                         |
|-------------------------------|
| ◉有効 ○無効                       |
|                               |
| ○ 有効 ● 無効                     |
| <u>. IPアドレス</u>               |
| 192.168.0.100                 |
| サブネットマスク                      |
| 255.255.255.0 (CUIDR : /24) ~ |
| デフォルトゲートウェイ                   |
| <none></none>                 |
| プライマリーDNS                     |
| <none></none>                 |
| セカンダリーDNS                     |
| <none></none>                 |

6. 接続先設定(端末モード用)タブをクリックし、【検索】をクリックします。検索が完了すると検索結果がリストに表示されます。接続する Wi-Fi ルータの SSID をクリックすると【接続先の SSID(32 文字以内)】欄に自動的に入力されます。Wi-Fi ルータに設定されているパスフレーズを入力します。

| HU LNX SE | TTING TOOL              |                   |              |      |                | ×          |
|-----------|-------------------------|-------------------|--------------|------|----------------|------------|
| ファイル(F)   | 製品選択(S) バージョン           | 唐報(Ⅴ)             |              |      |                |            |
| USB术      | 一卜選択                    |                   | I I          |      |                | _          |
| 🐵 COM3    | ) (USB シリアル デバイス)       | ~ 切断              |              |      | 読込 📄 📄 휨       | 赵          |
|           |                         |                   |              |      |                |            |
| 基本設定      | 接続先設定(端末モード)            | 用) 動作設定 沙         | アル副          | 定    |                |            |
| No        | SSID                    | BSSID             | Ch           | RSSI | Security Suite | ^          |
| 3         | aterm-371a55-g          | 10:66:82:29:E4:5E | 3            | -74  | WPA2-CCMP      |            |
| 4         | aterm-371a55-gw         | 12:66:82:29:E4:5E | 3            | -75  | WEP            |            |
| 5         | aterm-cfafa9-aw         | 1E:B1:7F:C0:80:97 | 36           | -76  | WEP            |            |
| 6         | aterm-371a55-a          | 10:66:82:29:E4:5F | 46           | -77  | WPA2-CCMP      |            |
| 7         | aterm-371a55-aw         | 12:66:82:29:E4:5F | 44           | -77  | WEP            | ~          |
|           | 検索                      |                   |              |      |                |            |
| Profile 1 | Profile 2 Profile 3 Pro | file 4            |              |      |                |            |
| 接続供       | -の5510(32文字以内)          | WPA/\             | NPA2         |      |                |            |
| aterm     | -371a55-a               | +-0<br>● 12       | )種類<br>スフレ   | -ズ   | ○ 16)推数(HEX)   |            |
| セキュリ      | Jティ規格 WPA2 ~            |                   | ハラ V<br>ハーズ( | 63文字 | 以内)            |            |
|           |                         |                   |              |      |                |            |
|           |                         |                   |              |      | Profile 1      | B <b>余</b> |
|           |                         |                   |              |      |                |            |
|           |                         |                   |              |      |                |            |
|           |                         |                   |              |      |                |            |
|           |                         |                   |              |      |                |            |
|           |                         |                   |              |      |                |            |
|           |                         |                   |              |      |                |            |
| Reboot    | 再起動                     |                   |              | h    | UMANDA         | A          |
| 製品選       | <br>民: LNX-012W Wi-Fi   | to RS232C コンパータ   |              |      | 0%             |            |

7. シリアル設定タブをクリックし、接続する RS-232C 機器と同じ通信設定を行います。

| 通信設定                       |                |
|----------------------------|----------------|
| ボーレート 🗌                    | 任意(カスタム)       |
| <b>9600</b> $\checkmark$ 0 |                |
| フロー制御                      |                |
| なし                         | $\sim$         |
| Xonの文字                     | Xoffの文字        |
| 0x 11                      | <b>0x</b> 13   |
| パリティー・ラ                    | データビット ストップビット |
| なし 〜                       | 8 ~ 1 ~        |
| DTRピンのアサート条件               | <b>+</b>       |
| 接続中                        | $\sim$         |
|                            |                |

8.【書込】をクリックします。画面右下ステータスバーに「書込中」と表示されます。

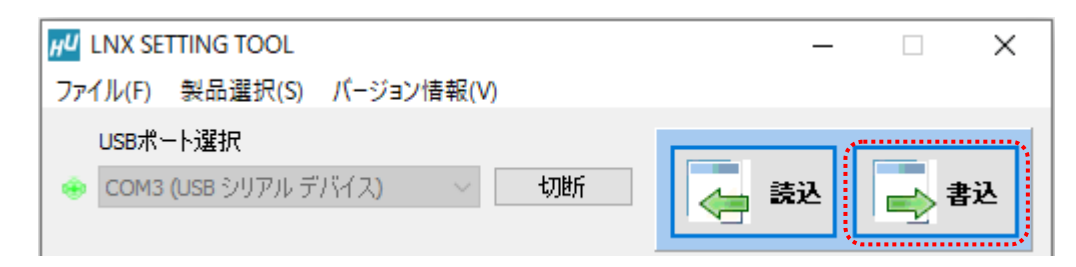

9. 書込完了後、下記の確認ダイアログが表示されます。【はい(Y)】をクリックします。

| 確認                                                   | $\times$ |
|------------------------------------------------------|----------|
| 製品を再起動しますか?<br>※アクセスポイントモード、端末モード、無線設定は再起動後に有効となります。 |          |
| はい(Y) いいえ(N)                                         |          |

- 再起動完了後、製品のアンテナマーク LED が点灯していることを確認します。点灯していれば Wi-Fi ルータとの接続が確立されていることになります。点灯しない場合は、パスフレーズが正しいかどうか、 Wi-Fi ルータ側で MAC アドレスフィルタリングなどのセキュリティ設定がされていないか確認してください。MAC アドレスフィルタリングが設定されている場合は製品の MAC アドレスを Wi-Fi ルータ側に追 加してください。
- 以上で設定が完了です。「7.3.動作確認の方法」で動作確認ができます。

7.2. クイックスタート(アクセスポイントモード)

アクセスポイントモードは、PC やタブレットなどが製品内蔵のアクセスポイントに直接接続して使用するモードです。初期設定である前提で説明します。

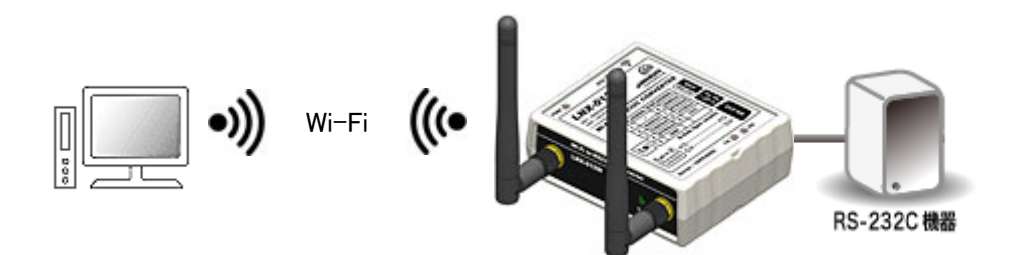

1. LNX シリーズ設定ツール(LNX SETTING TOOL Ver\*.\*)を開きます。

2. 製品選択の画面で【LNX-012W Wi-Fi to RS232C コンバータ】を選択し、【OK】をクリックします。

| 製品選択                                                                                   | × |
|----------------------------------------------------------------------------------------|---|
| 製品を選択しOKを押してください。<br>INX-012W Wi-Fi to RS232C コンバータ<br>Language<br>④日本語 〇English<br>OK |   |

3. PC と製品を USB ケーブルで接続します。USB ボート選択下のリストボックスから製品の USB ポート 「COM\* (USB シリアルデバイス)」を選択し、【接続】をクリックします(\*には数字が入ります)。 ※お使いの PC によっては「COM\* (ELMO GMAS)」と表示される場合もございます。

| HU LNX SETTING TOOL           | _  | ×  |
|-------------------------------|----|----|
| ファイル(F) 製品選択(S) パージョン情報(V)    |    |    |
| USB术-卜選択                      |    |    |
| 🛶 COM3 (USB シリアル デバイス) 🛛 🗸 接続 | 読込 | 書込 |
|                               |    |    |

4. 基本設定タブにあるアクセスポイントモード内の IP アドレスを設定します。 下記は例として【192.168.0.100】と設定しています。

| アクセスポイントモード               |
|---------------------------|
| ◉有効 〇無効                   |
| セキュリティ規格 暗号化方式            |
| WPA2 V CCMP TKIP          |
| チャネル選択                    |
| 自動 V Hz                   |
| パスフレーズ(63文字以内)            |
| <configured></configured> |
| Ͳアドレス                     |
| 192.168.0.100             |

#### 5. 基本設定タブにある端末モードを【無効】にします。

| 端末モード<br>〇 有効            | ◉無効  |
|--------------------------|------|
| <ul> <li>● 有効</li> </ul> | ○ 無効 |
| <b>IP</b> アドレス           |      |
| <none></none>            |      |

#### 注意

端末モードも有効にする場合は、アクセスポイントモード側のネットワークと競合を回避するために別の セグメントになるように設定してください。 例) アクセスポイントモードの IP アドレス: 192.168.0.100、端末モードの IP アドレス: 192.168.30.\*\*\*

6. シリアル設定タブをクリックし、接続する RS-232C 機器と同じ通信設定を行います。

7.【書込】をクリックします。画面右下ステータスバーに「書込中」と表示されます。

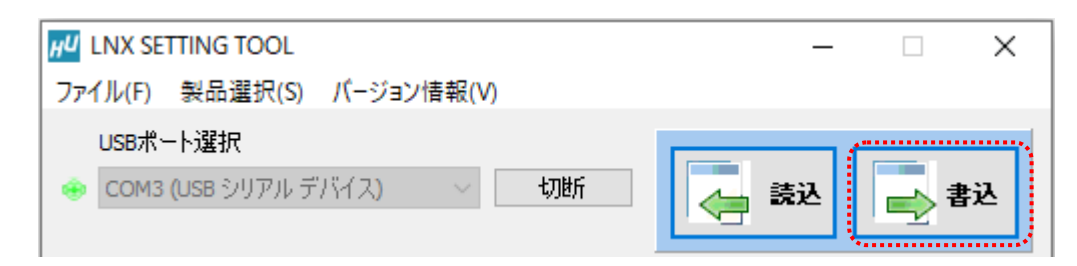

8. 書込完了後、下記の確認ダイアログが表示されます。【はい(Y)】をクリックします。

| 確認                                                   | $\times$ |
|------------------------------------------------------|----------|
| 製品を再起動しますか?<br>※アクセスポイントモード、端末モード、無線設定は再起動後に有効となります。 |          |
| はい(Y) いいえ(N)                                         |          |

9. PC やタブレット側から製品の SSID に接続します。Wi-Fi が内蔵された Windows 10 PC で接続する場合の設定例を説明します。画面右下のモニタのアイコンをクリックすると周辺の無線 LAN 機器が表示されます。製品の SSID「LNX-012W\_\*\*\*\*」をクリックします。

(\*には製品の製品シリアルの下4桁の文字が入ります。SSIDは製品ラベルに印字されています)

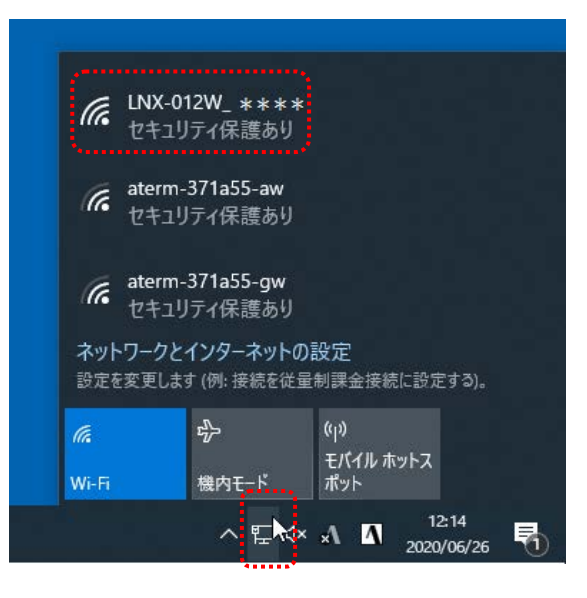

10. 【接続】をクリックします。

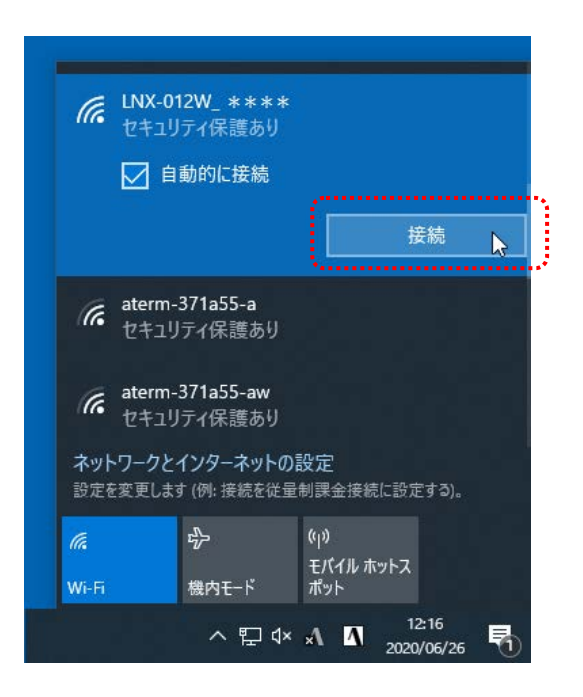

11. ネットワーク セキュリティ キーに「PASSWORD」と入力し、【次へ】をクリックすると接続されます。 パスフレーズの初期値は「PASSWORD」です。パスフレーズは、LNX SETTING TOOL の基本設定タ ブにあるアクセスポイントモード内のパスフレーズの設定で変更できます。

| (î.                 | LNX-01<br>セキュリ  | 2W_ * * *<br>ティ保護あり | *                          |               |                     |   |
|---------------------|-----------------|---------------------|----------------------------|---------------|---------------------|---|
|                     | ネットワ<br>PASS    | ーク セキュリ<br>WORD     | <u></u> ₹1 <del>1</del> −0 | 入力            |                     | ি |
|                     |                 | 次へ                  |                            |               | キャンセル               |   |
| (î.                 | aterm-3<br>セキュリ | 371a55-a<br>ティ保護あり  | J                          |               |                     |   |
| a.                  | aterm-3<br>セキュリ | 871a55-aw<br>ティ保護あり | )                          |               |                     |   |
| ネット<br>設定を          | ワークと1<br>変更します  | (ンターネット<br>(例:接続を行  | ・の設定<br><sup>全量制課金</sup>   | 接続に           | :設定する)。             |   |
| <i>M</i> .<br>Wi-Fi |                 | ☆     根内モード         | (יןי)<br>モバイ<br>ポット        | <i>゚</i> ル ホッ | <b>۲</b>            |   |
|                     |                 | ~ [코                | 4× ∗V                      | 4             | 12:16<br>2020/06/26 | 륑 |

以上で設定が完了です。「7.3.動作確認の方法」で動作確認ができます。

### 7.3. 動作確認の方法

通信ソフトウェア(Tera Term)は、キーボードから入力した文字を接続先の端末に送信し、接続先の端末 が送ってきた文字を表示する機能を持った Windows 用のターミナルソフトです。

### 7.3.1. 通信ソフトウェア(Tera Term)を使用する

1. Tera Term を実行し、新しい接続の設定をします。

| Tera Term: 新しい接続 |                                                                                                    | $\times$ |
|------------------|----------------------------------------------------------------------------------------------------|----------|
| ● TCP/IP         | ホスト(T) 192.168.0.100 ~<br>ビヒストリ(O)<br>サービス: O Telnet TCPポート#(P) 10001<br>O SSH SSHバージョン(V): SSH2 ~<br>●その他 ブロトコル(C): UNSPEC ~ |          |
| Oシリアル(E)         | ボート(R): COM1: 通信ボート(COM1) ~~                                                                                                  | ł        |
|                  | OK キャンセル ヘルプ(H)                                                                                                    |          |

2. 端末の設定で【ローカルエコー(L)】にチェックを入れ、キー入力が表示されるように設定し、OK をクリック します。

| Tera Term: 端末の設定                |                                                         | ×                    |  |  |
|---------------------------------|---------------------------------------------------------|----------------------|--|--|
| 端末サイズ(T):                       | 改行コード<br>受信(R): CR ~<br>送信(M): CR+LF ~                  | OK<br>キャンセル          |  |  |
| 端末ID(I): VT100 ~<br>応答(A):      | <ul> <li>□□□□□□□□□□□□□□□□□□□□□□□□□□□□□□□□□□□□</li></ul> | ヘルプ(H)<br>->TEK)(U): |  |  |
| 「漢字-受信(K)——「漢字-送·               | 信(J)                                                    |                      |  |  |
| UTF-8 V UTF-8                   | ✓ 漢字イン(N):                                              | ^[\$B ~              |  |  |
| □ 7bit カタカナ □ 7bit フ            | <b>りタカナ</b> 漢字アウト(0)                                    | ^[(B ~               |  |  |
| ロケール(C): japanese 言語コード(P): 932 |                                                         |                      |  |  |

3. 適当な文字を入力し、Enter キーを押すと製品の TX LED が点灯し入力した文字が RS-232C 側へ送信 されます。

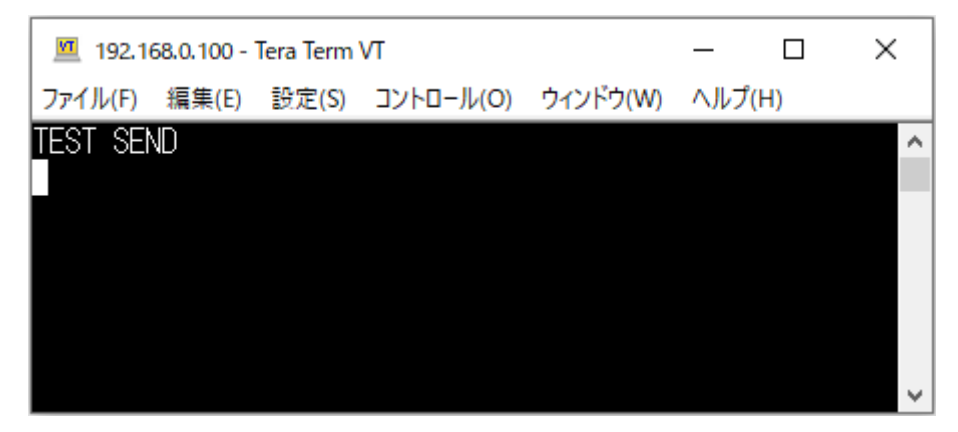

7.3.2. 製品内蔵のデモ画面を使用する

LNX-012W のデバイスサーバに搭載の APIを利用すると、ネットワーク内の PC やタブレット等から ブラウザなどを通して HTTP 通信で設定情報の取得や書換え、シリアルデータの送受信などを行うこ とができます。

簡単なデモを、デバイスサーバに内蔵しています。LNX-012WにWi-Fi接続できる状態で、ブラウザ で以下のアドレスにアクセスしてください。

http://<LNX-012WのIPアドレス>/demo.html

※ Wi-Fi の通信状況によりデモ画面が正しく表示されない場合は、ブラウザの画面を更新してお試し ください。

| LNX-012W រំ                                                                                                    | 通信テスト |                                 |  |
|----------------------------------------------------------------------------------------------------|-------|---------------------------------|--|
| 本ツールはWi-Fiで接続したLNX-012Wを利用して、ブラウザから通信テストを行う簡易ツールです。<br>LNX-012Wから、RS232で接続した機器とのデータの送受信を確認できます。<br>簡単な接続テストなどにご利用ください。 |       |                                 |  |
| 設定                                                                                                    | 通信    | ロ グ 製品情報                        |  |
| 現在値取得 👄 (通信ステータス表示)                                                                                                    |       |                                 |  |
| 項目                                                                                                    | 現在値   | 設定値                             |  |
| プロトコル                                                                                                    |       | Tunnel (デフォルト) V                |  |
| ボーレート                                                                                                    |       | 9600 V (bps)                    |  |
|                                                                                                    |       | □任意(カスタム) (bps)                 |  |
| フロー制御                                                                                                    |       | なし<br>Xonの文字: Ox<br>Xoffの文字: Ox |  |
| パリティ                                                                                                    |       |                                 |  |
| データビット                                                                                                    |       | 8 🗸                             |  |
| ストップビット                                                                                                    |       | 1.                              |  |
| 通信タイムアウト: [2000 ▼ msec<br>② 設定値変更                                                                                      |       |                                 |  |
| <u>&lt;簡易表示に切替 &gt;</u>                                                                                                |       | © 2020 HuMANDATA LTD.           |  |
| 本ツールは、製品内蔵のデバイスサーバのAPIを利用して作成しています。<br>APIの詳細や活用方法などについては、 <u>お問い合せ</u> ください。                                          |       |                                 |  |

### 7.4. 製品同士をトンネリング接続する(端末モード)

ルータなどのアクセスポイントを経由して、2台の製品をトンネリング接続する設定について説明します。 両機とも端末モードに設定し、LNX-012W①側に接続されている RS232C 機器から何らかのデータを受信 したときに、相手側の LNX-012W②に接続要求を出して接続することとします。初期設定である前提で説 明します。

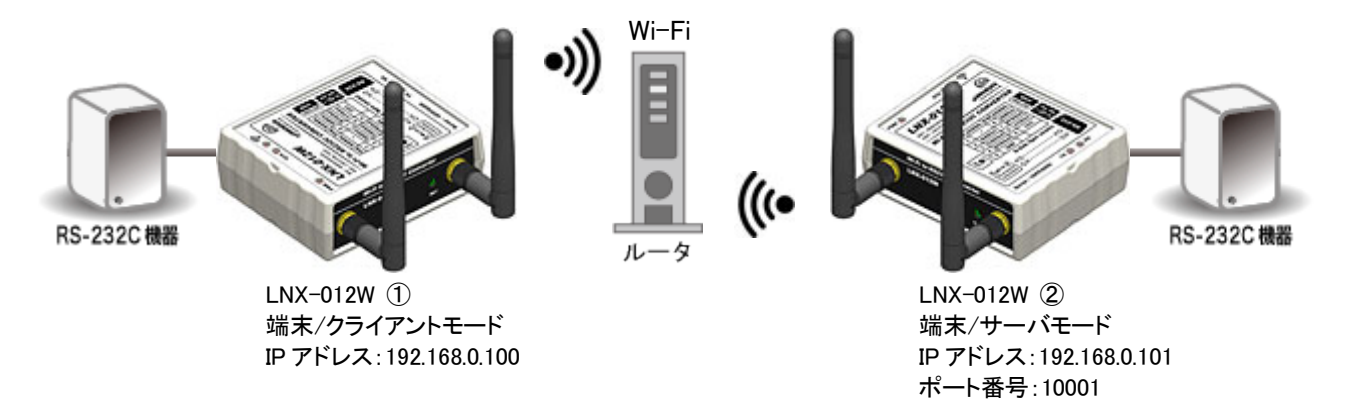

- LNX-012W ①側の設定
  - 1. 「7.1. クイックスタート(端末モード)」の手順7まで実施します。
  - 2. 動作設定タブの設定を下図のように設定します。この設定により、RS-232C 機器から何らかの文字 を受信した時に、相手側 LNX-012W ②に接続する動作となります。

| 基本設定 接続先設定(端末モード用) 動作                                                                                             | 設定シリアル設定検査                                                                                           |
|----------------------------------------------------------------------------------------------------|----------------------------------------------------------------------------------------------------|
| サーバモード(Accept)<br>動作モード、接続方法<br>無効 ~<br>パスワード(31文字以内)                                                             | ポート番号<br>10001<br>スタート文字でバッファクリア<br>有効 ● 無効<br>新しい接続時のバッファクリア<br>有効 ● 無効<br>マルチ接続(最大4ホスト)<br>有効 ● 無効 |
| クライアントモード(Connect)<br>動作モード、接続方法<br>シリアルから何らかの文字を受信した時 ~<br>複数Hos電設定時の接続方法<br>順次 ~<br>Host 1 Host 2 Host 3 Host 4 | スタート文字<br>Ox<br>再接続時間<br>15 sec                                                                      |
| IPアドレス     ポート番号     D、       192.168.0.101     10001     []       プロトコル     初回送信文字(32文字以内)       TCP             | -カルボート番号<br><random><br/>UDP受信<br/>制限する &gt;</random>                                                |

3. 「7.1. クイックスタート(端末モード)」の手順8~最後まで実施します。

#### ● LNX-012W ②側の設定

- 1. 「7.1. クイックスタート(端末モード)」の手順4まで実施します。
- 2. 「7.1. クイックスタート(端末モード)」の手順5のIPアドレスを【192.168.0.101】に変えて設定します。

| 端末モード                         |           |  |  |
|-------------------------------|-----------|--|--|
| ◉有効                           | ○無効       |  |  |
| DHCP<br>○ 有効                  | ● 無効      |  |  |
| 1P7562                        | ********* |  |  |
| 192.168.0.1                   | 01        |  |  |
| サブネットマス                       | <i>ර</i>  |  |  |
| 255.255.255.0 (CUIDR : /24) ~ |           |  |  |

3. 「7.1. クイックスタート(端末モード)」の手順 6~最後まで実施します。 以上で設定が完了です。

### 7.5. 製品同士をトンネリング接続する(アクセスポイントモード/端末モード)

製品のアクセスポイントを使用して、2 台の製品をトンネリング接続する設定について説明します。この 場合、片方の製品をアクセスポイントモード、もう一方の製品を端末モードに設定します。LNX-012W①側 に接続されている RS232C 機器から何らかのデータを受信したときに、相手側の LNX-012W②に接続要求 を出して接続することとします。初期設定である前提で説明します。

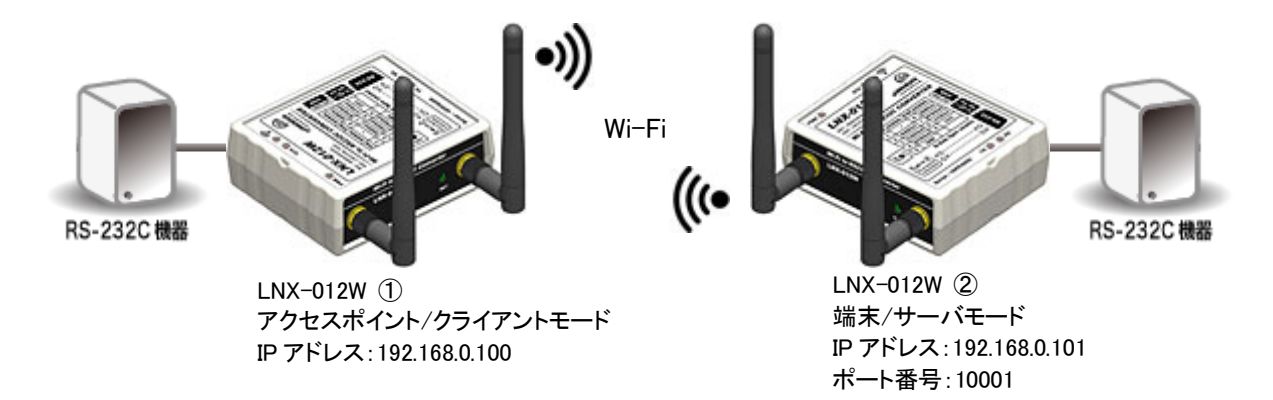

- LNX-012W ①側の設定
  - 1. アクセスポイントモードとして設定を行います。「7.2. クイックスタート(アクセスポイントモード)」の手順6まで実施します。
  - 2. 動作設定タブの設定を下図のように設定します。この設定により、RS-232C 機器から何らかの文字を受信した時に、相手側 LNX-012W ②に接続する動作となります。

| 基本設定 接続先設定(端末モード用)                                                                                            | 動作設定シリアル設定                      | 定検査                                                                                                    |
|----------------------------------------------------------------------------------------------------|---------------------------------|----------------------------------------------------------------------------------------------------|
| サーバモード(Accept)<br>動作モード、接続方法<br>無効<br>パスワード(31文字以内)                                                           | ポート番号<br>10001<br>スタート文字<br>0x  | スタート文字でバッファクリア         有効       無効         新しい接続時のバッファクリア         有効       無効         マルチ接続(最大4木スト)         有効       無効 |
| クライアントモード(Connect)<br>動作モード、接続方法<br>シリアルから何らかの文字を受信した時<br>複数Host設定時の接続方法<br>順次<br>Host 1 Host 2 Host 3 Host 4 | スタート文字<br>Ox<br>再接続時間<br>15 sec | 新しい接続時のバッファクリア<br>○ 有効   ● 無効                                                                                           |
| IPアドレス ポート番号<br>192.168.0.101 10001<br>プロトコル 初回送信文字(32文字レ                                                     | ローカルボート番号<br><random></random>  | UDP受信                                                                                                    |

3. 「7.2. クイックスタート(アクセスポイントモード)」の手順 7~8 まで実施します。

- LNX-012W ②側の設定
  - 1. 端末モードとして設定を行います。「7.1. クイックスタート(端末モード)」の手順4まで実施します。
  - 2. 「7.1. クイックスタート(端末モード)」の手順5のIPアドレスを【192.168.0.101】に変えて設定します。

| 「端末モード」                       |            |       |  |  |
|-------------------------------|------------|-------|--|--|
| ◉ 有効                          | ○無効        |       |  |  |
| DHCP                          | ( <b>1</b> |       |  |  |
| ○有効                           | ● 無効       |       |  |  |
| 1P7ドレス                        |            |       |  |  |
| 192.168.0.1                   | 101        |       |  |  |
| サブネットマス                       | <i>い</i>   | ••••• |  |  |
| 255.255.255.0 (CUIDR : /24) ~ |            |       |  |  |

接続先設定(端末モード用)タブを表示し、【検索】をクリックすると検索結果がリスト内に表示されます。LNX-012W ①の SSID「LNX-012W\_\*\*\*\*」をクリックします。

 (\*には製品の製品シリアルの下4桁の文字が入ります。SSIDは製品ラベルに印字されています)
 【接続先のSSID(32文字以内)】欄に入力されたことを確認し、LNX-012W ①のアクセスポイントに設定されているパスフレーズを入力します。(パスフレーズの初期値は「PASSWORD」です)

| HU LNX SET                                                | TING TOOL       |                   |     |      | - [          | ×     |
|-----------------------------------------------------------|-----------------|-------------------|-----|------|--------------|-------|
| ファイル(F)                                                   | 製品選択(S) バージョン   | 情報(V)             |     |      |              |       |
| USB术一                                                     | 卜選択             |                   |     |      |              |       |
| 🐵 СОМЗ (                                                  | USB シリアル デバイス)  | ~ 切断              |     |      | 読込 🛛         | 書込    |
|                                                           |                 |                   |     |      |              |       |
| 基本設定                                                      | 接続先設定(端末モード     | (用) 動作設定 シ        | アル語 | 腚    |              |       |
| No                                                        | SSID            | BSSID             | Ch  | RSSI | Security Sui | pe    |
| 1                                                         | LNX-012W_****   | 02:80:A3:8B:90:A5 | 40  | -45  | WPA2-CCM     | P     |
| 2                                                         | aterm-371a55-gw | 12:66:82:29:E4:5E | 3   | -66  | WEP          |       |
| 3                                                         | aterm-371a55-g  | 10:66:82:29:E4:5E | 3   | -70  | WPA2-CCM     | P     |
| 4                                                         | aterm-1d6e21-g  | A4:12:42:8B:F7:B8 | 5   | -72  | WPA2-CCM     | P     |
| 5                                                         | aterm-1d6e21-gw | A6:12:42:8B:F7:B8 | 5   | -73  | WEP          | ~     |
| Profile 1       Profile 2       Profile 3       Profile 4 |                 |                   |     |      |              |       |
| Robert #                                                  | 再起動             |                   |     | H    | UMANL        | DATA. |
| 製品選択                                                      | : LNX-012W Wi-F | i to RS232C コンパータ |     |      |              | 0%    |

4. 「7.1. クイックスタート(端末モード)」の手順 7~最後まで実施します。

以上で設定が完了です。

## 8. 仮想 COM ポートの使用について

仮想 COM ポートを使用することで製品に割り当てられた IP アドレス/ポート番号を仮想 COM ポートに割り当てて使用することができます。

詳細につきましては製品付属の CD 内「LNX シリーズ仮想 COM ポート ユーザーズマニュアル」を参照してください。

## 9. サポートページ

改訂資料やその他参考資料は、必要に応じて各製品の資料ページに公開致します。

https://www.hdl.co.jp/ftpdata/LNX/LNX-012W/index.html https://www.fa.hdl.co.jp/jp/lnx-info-support.html

- LNX シリーズ設定ツール
- 仮想 COM ポート生成ツール
- 外形寸法図

...等

また下記サポートページも合わせてご活用ください。

https://www3.hdl.co.jp/spc/fa-top.html

## 10. 添付資料

- 外形寸法図
- AC アダプタ外形寸法図

# 11. お問い合せについて

お問い合せ時は、製品型番とシリアル番号を添えて下さるようお願い致します。

e-mailの場合は、SPC2@hdl.co.jp へご連絡ください。

または、当社ホームページに設置のお問い合せフォームからお問い合せください。 技術的な内容にお電話でご対応するのは困難な場合がございます。可能な限りメールなど をご利用くださるようご協力をお願いいたします。

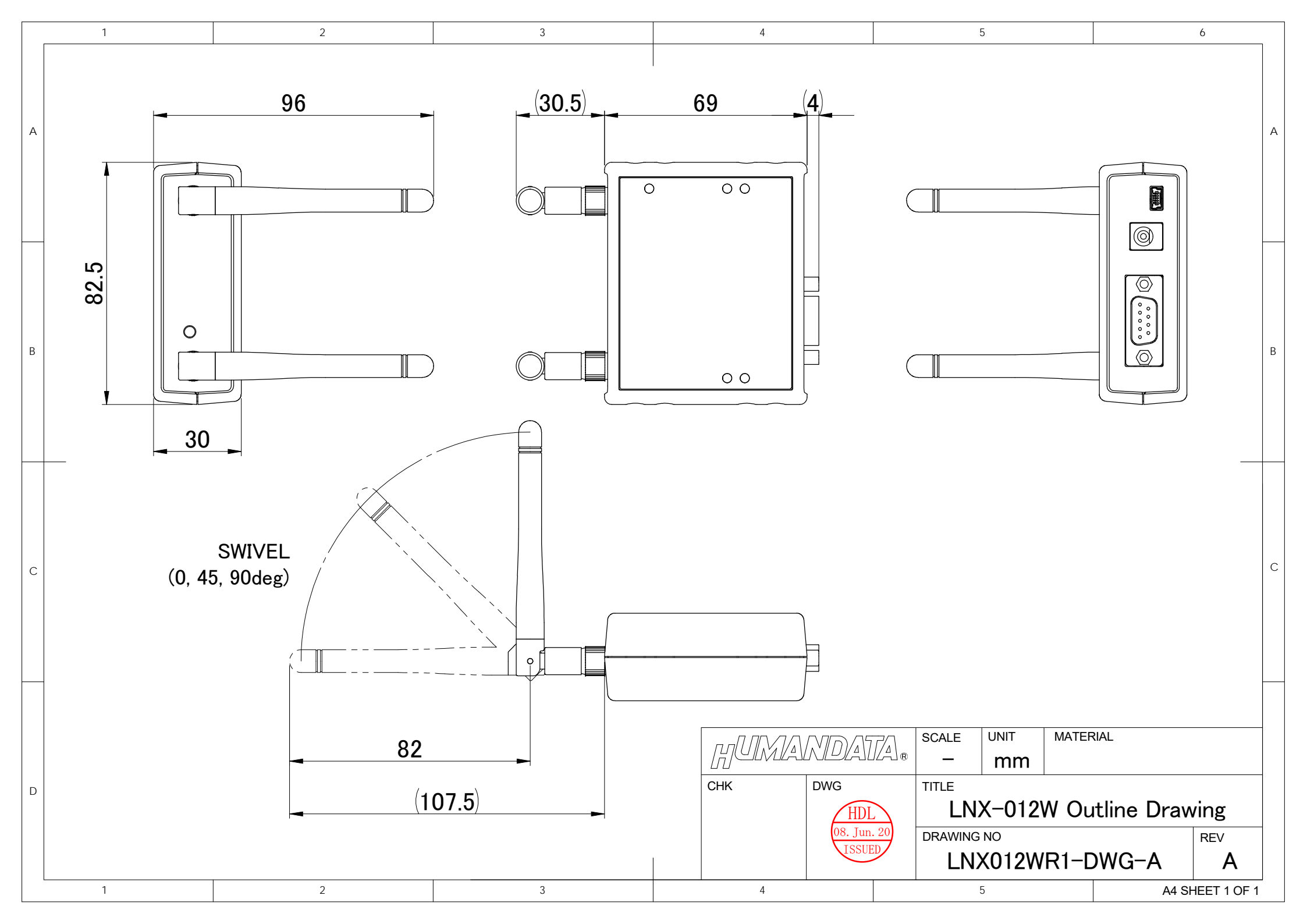

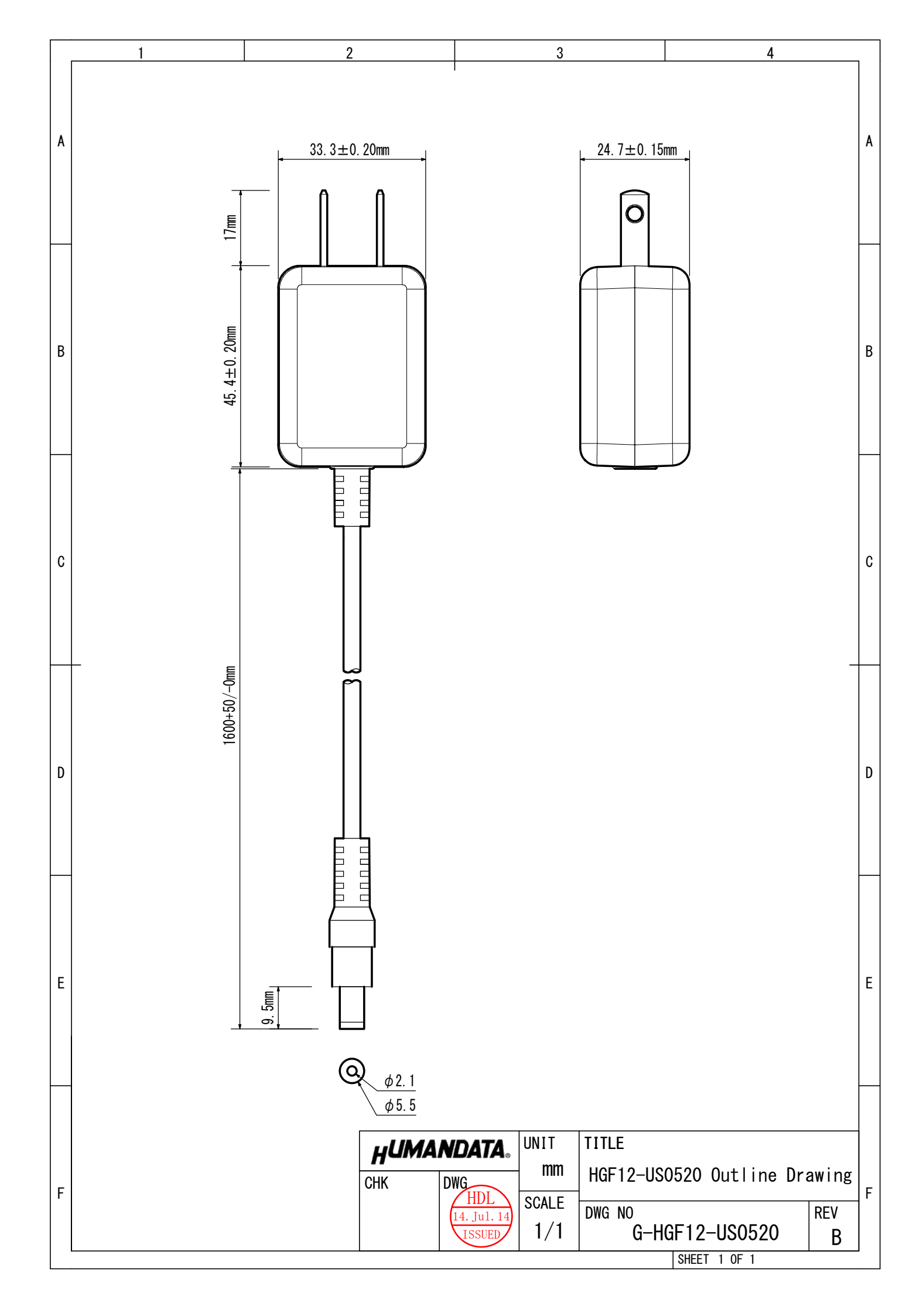

## RS-232C Wi-Fi コンバータ

LNX-012W ユーザーズマニュアル

2020/07/30 Ver.1.0

### 有限会社ヒューマンデータ

〒567-0034 大阪府茨木市中穂積 1-2-10 ジブラルタ生命茨木ビル

- TEL 072-620-2002
- FAX 072-620-2003
- URL https://www.fa.hdl.co.jp (Japan) https://www.fa.hdl.co.jp/en (Global)